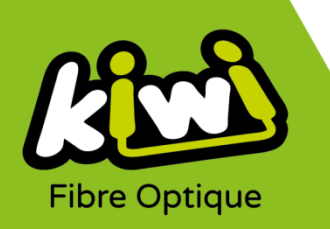

## Modification configuration Messagerie Kiwi sous MAC (application MAIL)

Pour configurer votre messagerie Kiwi sur Mac via l'application Mail si vous possédez déjà un compte Kiwi :

1. Ouvrez le l'application Mail, en cliquant sur l'icône de l'application :

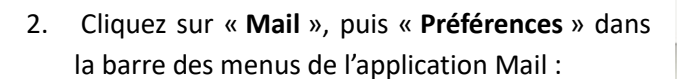

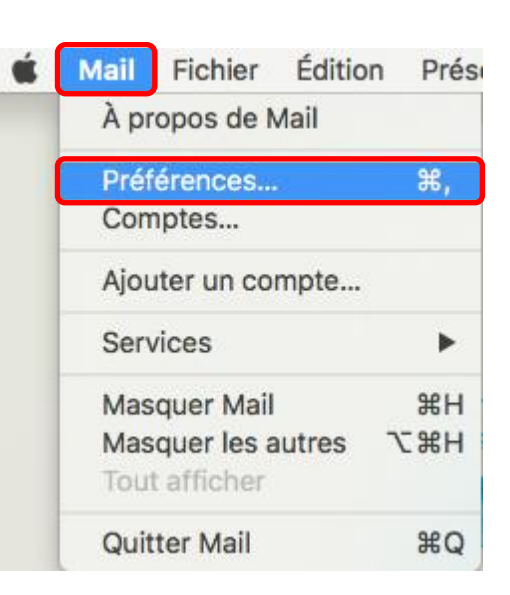

3. Choisissez votre compte de messagerie Kiwi dans la rubrique de gauche, puis cliquez sur « Réglages du serveur » :

| Comptes            |                                                                              |  |  |  |
|--------------------|------------------------------------------------------------------------------|--|--|--|
|                    | 🛒 📣 😽 🗹 Sze 🖄                                                                |  |  |  |
| Général Comptes Co | urrier indésirable Polices/Couleurs Présentation Rédaction Signatures Règles |  |  |  |
| Kiwi-Fibre IMAP    | Données du compte Comportements des BAL Réglages du serveur                  |  |  |  |
| iCloud             | Serveur de réception (IMAP)                                                  |  |  |  |
|                    | Nom d'utilisateur : monadresse@kiwi-fibre.fr                                 |  |  |  |
|                    | Mot de passe :                                                               |  |  |  |
|                    | Nom de l'hôte : imap.kiwi-fibre.fr                                           |  |  |  |

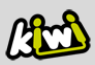

4. Décochez les deux zones déjà cochées « **Gérer automatiquement les réglages de connexion** » pour le Serveur de réception (IMAP) et le Serveur d'envoi (SMTP).

| Serveur de réception (IMAP) |                                                 |  |  |  |
|-----------------------------|-------------------------------------------------|--|--|--|
| Nom d'utilisateur :         | monadresse@kiwi-fibre.fr                        |  |  |  |
| Mot de passe :              | •••••                                           |  |  |  |
| Nom de l'hôte :             | imap.kiwi-fibre.fr                              |  |  |  |
|                             | Gérer automatiquement les réglages de connexion |  |  |  |
|                             | Réglages IMAP avancés                           |  |  |  |
| Serveur d'envoi (SMTP)      |                                                 |  |  |  |
| Compte :                    | Kiwi-Fibre                                      |  |  |  |
| Nom d'utilisateur :         | monadresse@kiwi-fibre.fr                        |  |  |  |
| Mot de passe :              | •••••                                           |  |  |  |
| Nom de l'hôte :             | smtp.kiwi-fibre.fr                              |  |  |  |
|                             | Gérer automatiquement les réglages de connexion |  |  |  |

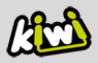

- 5. Des informations supplémentaires vous sont ainsi proposées. Vérifiez bien qu'elles soient conformes aux données ci-dessous (idem visuel), puis cliquez sur « **Enregistrer** » :
  - > Pour le <u>Serveur de réception (IMAP)</u> :
    - **Port** : 993
    - Utiliser TLS/SSL : coché
    - Authentification : Mot de passe.
  - > Pour le <u>Serveur d'envoi (SMTP)</u> :
    - **Port** : 587
    - Utiliser TLS/SSL : coché
    - Authentification : Mot de passe.

| 00         |                 | Comptes                                                                                                    |                                    |  |  |
|------------|-----------------|----------------------------------------------------------------------------------------------------|------------------------------------|--|--|
| Général Co | @<br>omptes Cou | rrier indésirable Polices/Couleurs Présentation Rédaction Sign                                                                                                    | hatures Règles                     |  |  |
| @ Ki       | wi-Fibre        | Données du compte Comportements des BAL Régla                                                                                                    | iges du serveur                    |  |  |
| ic<br>M    | Cloud<br>MAP    | Serveur de réception (IMAP)<br>Nom d'utilisateur : monadresse@kiwi-fibre.fr<br>Mot de passe : ••••••<br>Nom de l'hôte : imap.kiwi-fibre.fr<br>Gérer automatiquement les réglage<br>Port : 993 | s de connexion<br>Itiliser TLS/SSL |  |  |
|            |                 | Authentification : Mot de passe<br>Réglages IMAP avancés<br>Serveur d'envoi (SMTP)<br>Compte : Kiwi-Fibre                                                                                     |                                    |  |  |
|            |                 | Nom d'utilisateur : monadresse@kiwi-fibre.fr<br>Mot de passe : ••••••<br>Nom de l'hôte : smtp.kiwi-fibre.fr<br>Gérer automatiquement les réglage<br>Port : 587                                | s de connexion<br>Jtiliser TLS/SSL |  |  |
| + -        | -               | Authentification : Mot de passe                                                                                                    | Enregistrer<br>?                   |  |  |

La configuration est maintenant terminée !

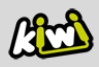